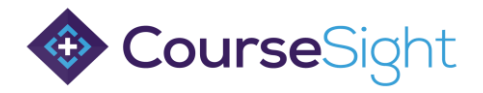

## Quick Guide: Members/ Premium Members Account Set Up Part 1 – Register for a CourseSight Account:

First check with the training provider to see if you already have been given access to a CourseSight account.

- If Yes, please skip to Part 2 of this document
- If No, follow the steps to set up an account below
- 1. Sign Up for a CourseSight Account by following this link <u>https://coursesight.co.uk/join/bookers</u>

|                                                                                                    | Your Details                                                    | * All fields are required        |
|----------------------------------------------------------------------------------------------------|-----------------------------------------------------------------|----------------------------------|
| 🚸 CourseSight                                                                                                    | I am booking for others in my company     I am booking for myse | if                               |
| A Reference Point Solution                                                                                       | Company Details                                                 |                                  |
|                                                                                                    | Company Name *                                                  |                                  |
|                                                                                                    | Website                                                         |                                  |
|                                                                                                    | Registration Number                                             |                                  |
| Join and Book Your Course                                                                                        | CITB Registration Number                                        |                                  |
| jointand book rour course                                                                                        |                                                                 |                                  |
| Book courses for employees and/or yourself                                                                       | Postcode                                                        | Search or enter details manually |
| Snop for courses & materials     Ouick signing up process                                                        |                                                                 |                                  |
| Instant access                                                                                                   | Primary Contact details                                         |                                  |
| -                                                                                                    | First Name *                                                    |                                  |
| and the second                                                                                                   | Surname *                                                       |                                  |
| and the second                                                                                                   | Telephone Number *                                              |                                  |
| and the second second second second second second second second second second second second second second second |                                                                 |                                  |

- 2. Select "I am booking for others in my company" at the top and input your information.
- 3. Complete the form with and register for an account you will be sent an email to set up your login details.

## Part 2 – Linking with a Training Provider

1. To link with a training provider, select 'My Community' on the left hand side of your account once logged in.

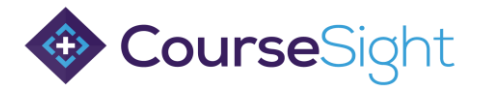

| 🚸 CourseSight    | Q Search                                                                     |
|------------------|------------------------------------------------------------------------------|
| 🖵 Dashboard      | TODAY'S COURSES                                                              |
| O Resources      |                                                                              |
| O Course Admin   |                                                                              |
| 🛗 Planner        | FIXED START COURSES DELEGATES ON FIXED START COURSES                         |
| Crders           |                                                                              |
| Delegates        |                                                                              |
| My Community     | BOOKING ACTIVITY OVER THE LAST 7 DAYS - ALL VALUES SHOWN EX. VAT             |
| ≢ Administration | BOOKING ACTIVITY LAST 7 DAYS                                                 |
| Left Reports     | 3 22 No data available                                                       |
|                  | FIXED START COURSES LAST 7 DAYS DELEGATES ON FIXED START COURSES LAST 7 DAYS |

2. Select 'Add Link Request' for the Training Providers

| 🚸 CourseSight          | Q Search |                                                                                                    |                         |                  |
|------------------------|----------|----------------------------------------------------------------------------------------------------|-------------------------|------------------|
| Q Search               |          | Manage My Community                                                                                                    |                         |                  |
| Dashboard              |          | Very een Belevel with                                                                                                    | Marci Innor             |                  |
| 🛱 Planner              |          | 3 Industry Bodies View                                                                                                    | 0 link requests pending | Add link request |
| 🛱 Orders               |          | As a Company, you can view your Membership status with your linked Industry Bodies.                                                 |                         |                  |
| 😁 Delegates            |          | You are linked with                                                                                                    | You have                | $\frown$         |
| < My Community         |          | 11 Training Providers View                                                                                                    | 1 link request pending  | Add link request |
| 호 Administration       |          | As a Company, you may receive discounts and possibly be eligible for Pay on Account facilities with your linked Training Providers. |                         |                  |
| Lad Reports            |          |                                                                                                    |                         |                  |
| Course Request Service |          |                                                                                                    |                         |                  |

3. Search for the Training Provider's name you would like to link with and click 'request'

| a company, you may receive discounts and possibly be eligible for Pay on Account facilities with your linked Traini | ng Providers. |
|----------------------------------------------------------------------------------------------------|---------------|
| 10 of 55 organisations available                                                                                    |               |
| Type in the organisation name Q Search                                                                              |               |
| 360 Training                                                                                                    | Request       |
| Acme Training                                                                                                    | Request       |
| Angel Training                                                                                                    | Request       |
| Armstrong Ceilings                                                                                                  | Request       |
| Barton Specialist Training                                                                                          | Request       |
| 3est Training                                                                                                    | Request       |
| British Gypsum                                                                                                    | Request       |
| British Safety Council                                                                                              | Request       |
| Carnegie Training Services                                                                                          | Request       |
| Eentre for Excellence in Rail Training                                                                              | Request       |

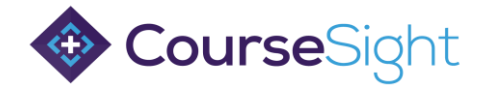

4. This will send that Training Provider a request to link notification in their account where they can accept.

| You are linked with 11 Training Providers View                                | Yea have<br>1 link request pending                      | Add link request |
|-------------------------------------------------------------------------------|---------------------------------------------------------|------------------|
| As a Company, you may receive discounts and possibly be eligible for Pay on A | Account facilities with your linked Training Providers. |                  |